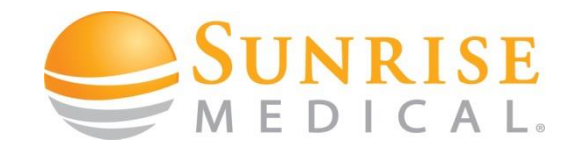

## Web IQ – Online Power Chair Parameter Configurator

P/N 259069 Rev. A 01/07/2024

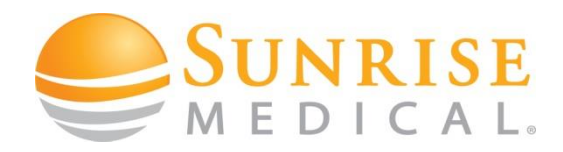

- What's the component's detailed function?
- How to use it

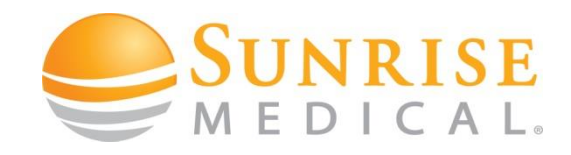

- Web IQ online power chair parameter configurator
- Web IQ is a configurator/database for Sunrise Medical power wheel chairs
- When a chair is manufactured each chairs controller configuration is stored in that database
- Serial and order (FIN) number identify the chair uniquely in that database
- Web IQ stores the power chairs factory parameter settings. They are available for download 24/7
- Web IQ can also create new configuration profiles for VR2, R-Net or LiNX equipped Sunrise Medical power chairs (special controls updates, motor type changes, etc.)
- Web IQ can also be used to store (upload) personalized settings of a power chair
- Web IQ contains always the latest factory parameter settings, PC programming software and Software Drivers for downloads

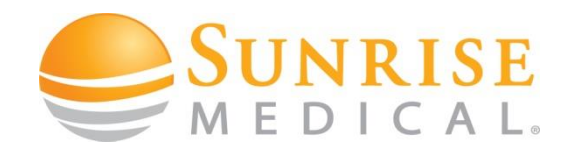

- Web IQ online power chair parameter configurator
  - IMPORTANT to know
    - Any file drawn from Web IQ will be stored in the chairs archive section with a time stamp
    - From Web IQ downloaded R-net parameter files are of a RNSS type (R-net subset file)
    - From Web IQ downloaded parameter files can only be opened with OEM PC software
    - Web IQ files can always be loaded into a chair, even with a dealer Version (you can not open the file, but write into the power chair controller)
    - Make sure you always use the latest dealer/OEM version to program a chair (latest versions are always available on the Web IQ site)
    - Writing a Web IQ file to a power chair will overwrite ALL chair parameters, hence make sure you read out the existent parameters first and save them for backup purposes

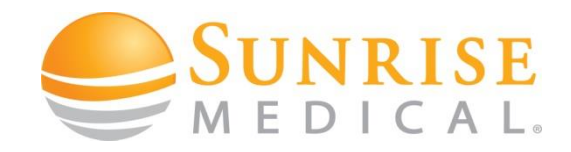

• Web IQ online power chair parameter configurator – Login Process

Add www.sunmedwebiq.com to your browsers command line and press ENTER

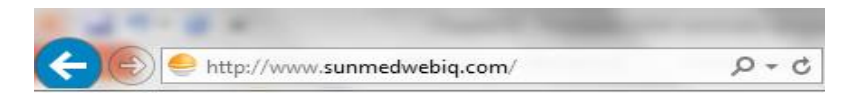

A login request window will appear

Add your login data into the window and login

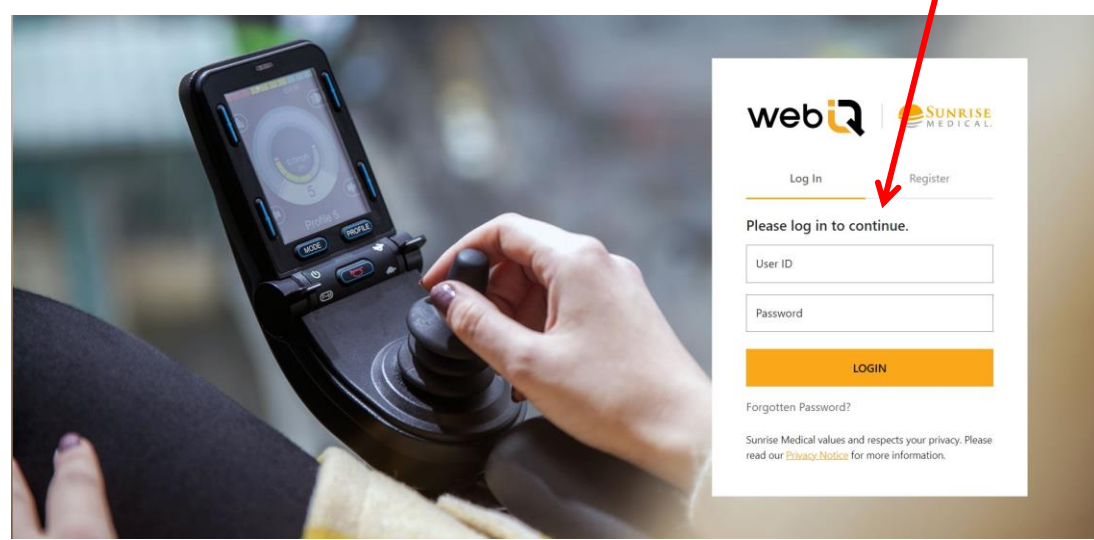

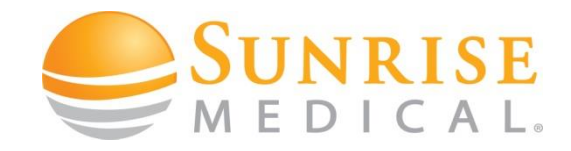

• Web IQ online power chair parameter configurator – Login Process

Through the menu, navigate to your account settings, where you can:

- Change your password
- Update your email address, phone number, language and date format

# User password & preference maintenance

#### Change your password:

Enter new password:

Confirm password:

(i) The new password and confirm password must match.

#### 

UPDATE

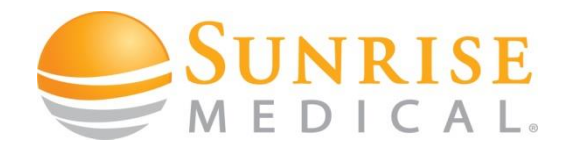

• Web IQ online power chair parameter configurator – Chair Lookup Process

Add the chairs Serial number and the Order Number / VIN (FIN for Germany) into the related fields and press ENTER (numbers can be found on the serial label attached to the product)

| web                                                                                                    | Configuration Lookup                                   | Chair Downloads |
|----------------------------------------------------------------------------------------------------|--------------------------------------------------------|-----------------|
| Find a current po<br>configuration.                                                                                                    | werchair                                               |                 |
| e.g. 21021352219761                                                                                                    |                                                        |                 |
| Order Number:                                                                                                    |                                                        |                 |
| e.g. \$0020100                                                                                                    |                                                        |                 |
| Where can I find this?<br>If the power wheelchair has a serial n<br>contact customer services on +44 (0)<br>help.technical@sunmed.co.uk | umber but no order number, ple<br>1384 446666 or email | ase             |

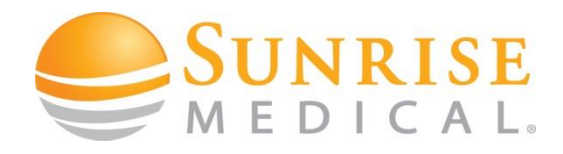

• Web IQ – File download procedure

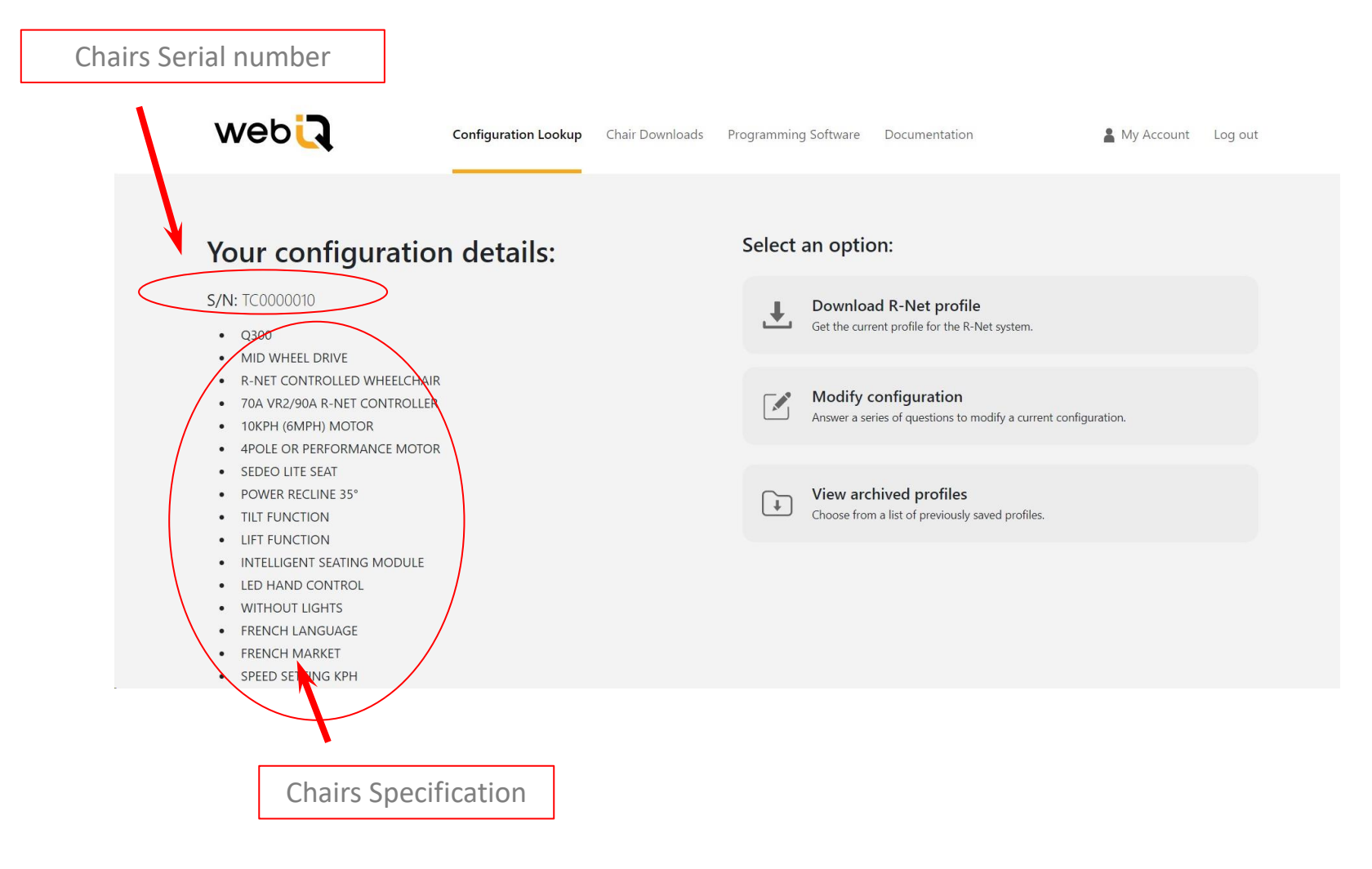

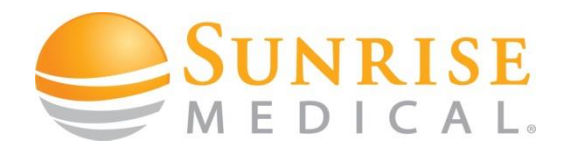

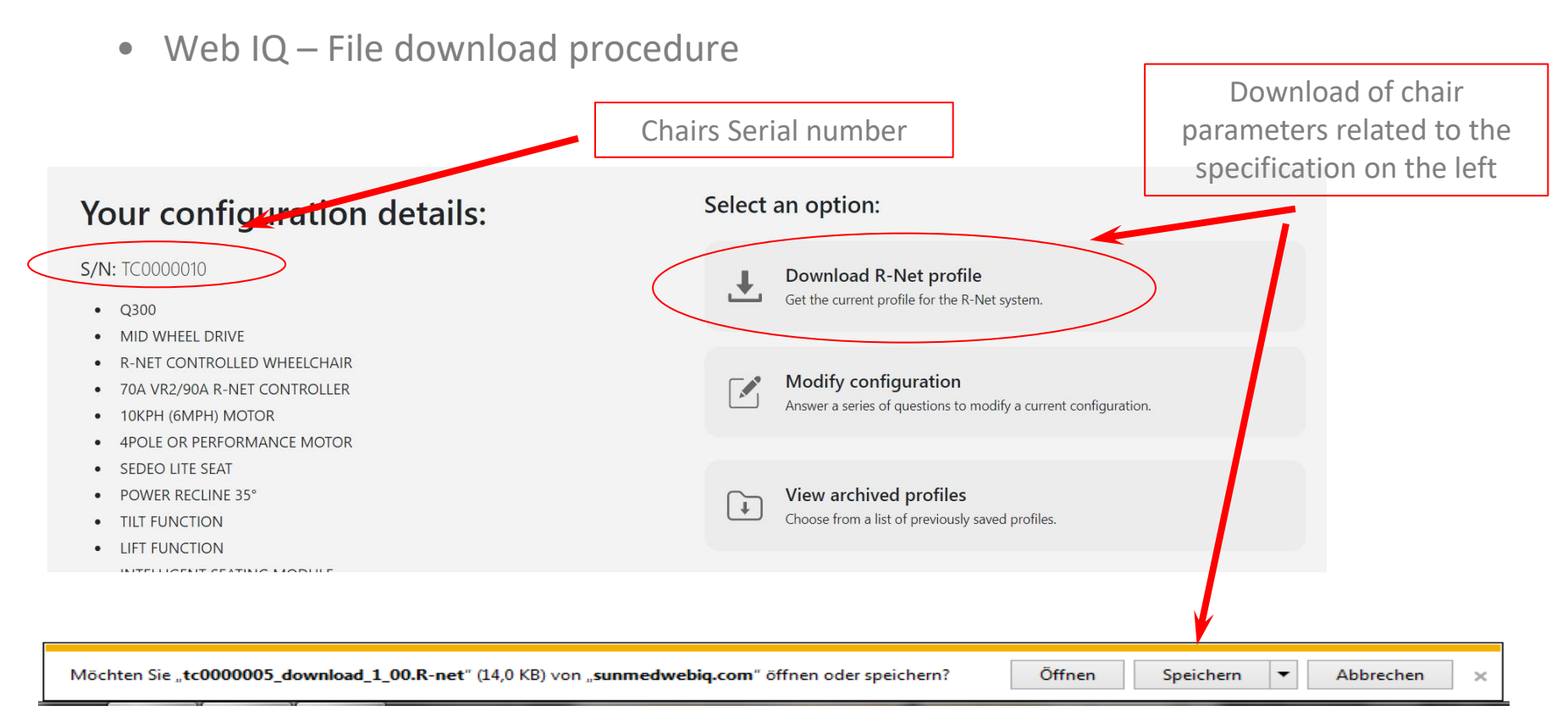

When you click onto the Download Command, after a couple of seconds Windows will ask you to open or save the file. The file name will contain the serial number of the wheelchair you are about to re-program. You can only open and read a file if you have the R-net OEM PC programmer application installed on your computer. With the DEALER PC programmer it is still possible to write the file to the wheelchair.

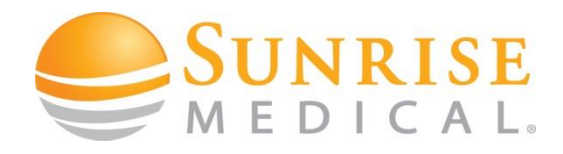

• Web IQ – Archived parameter files

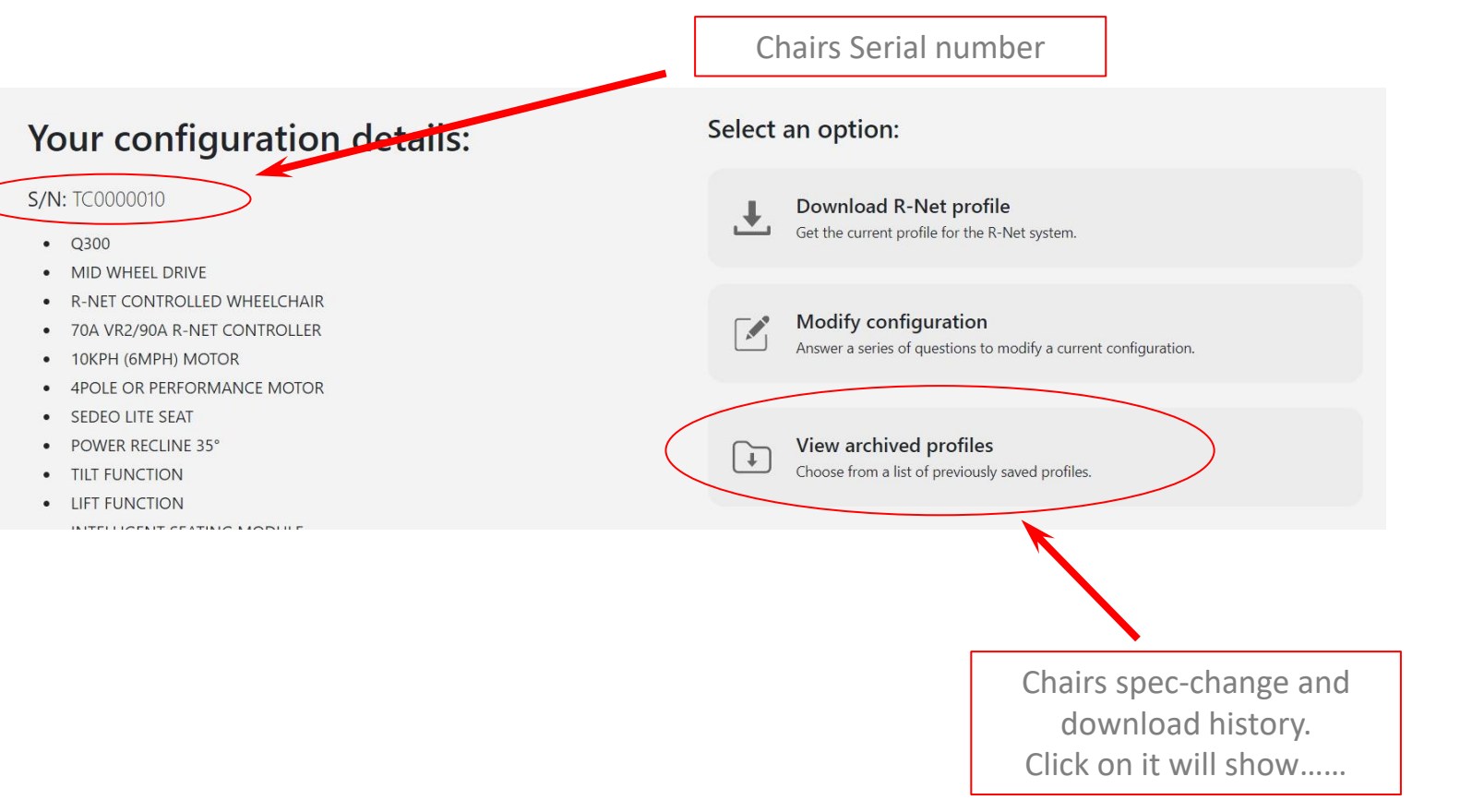

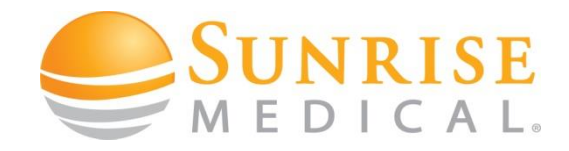

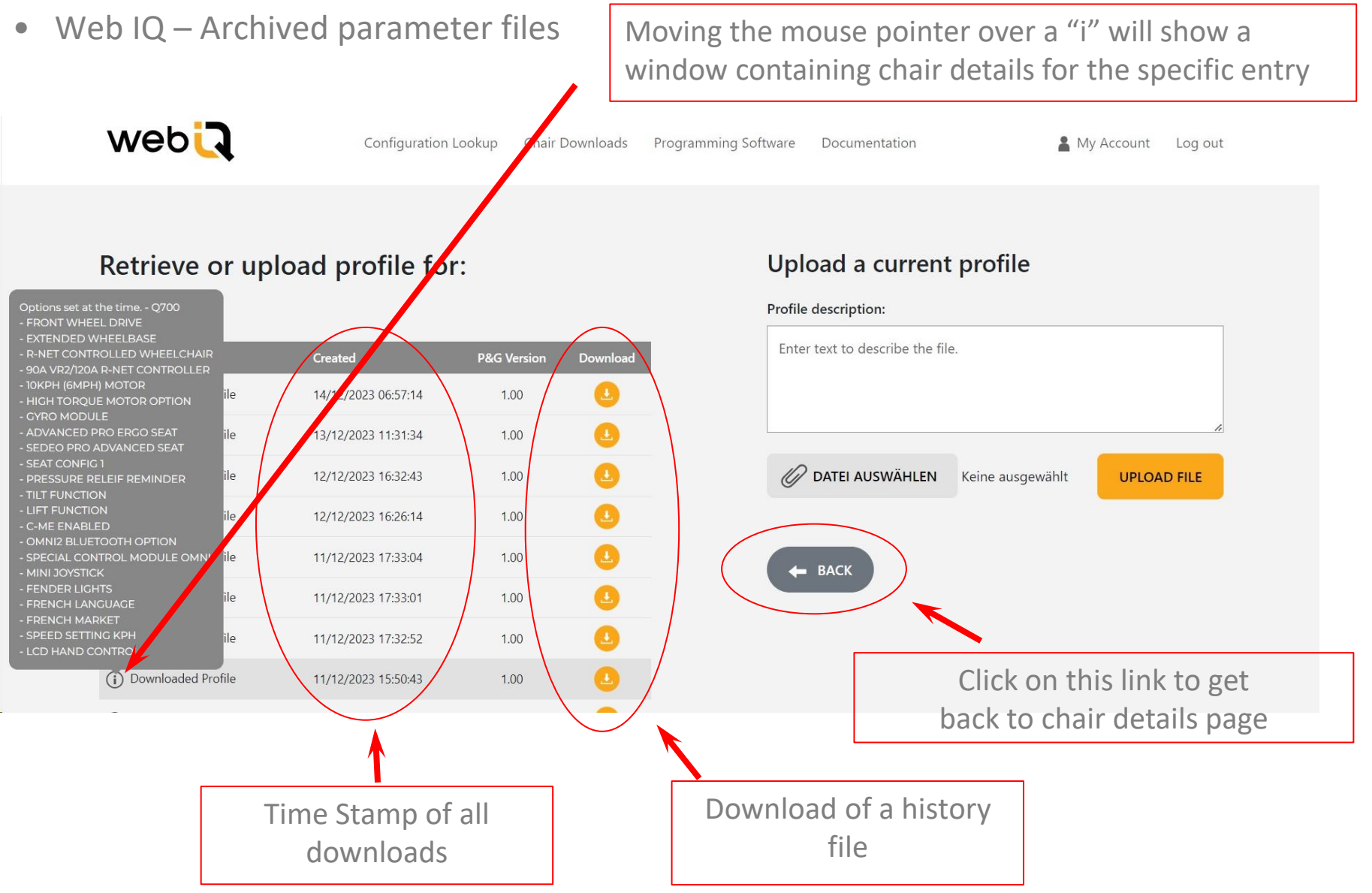

P/N 259069 Rev. A 01/07/2024

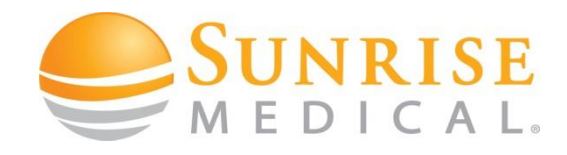

• Web IQ – Upload Parameter files to the Web IQ Database

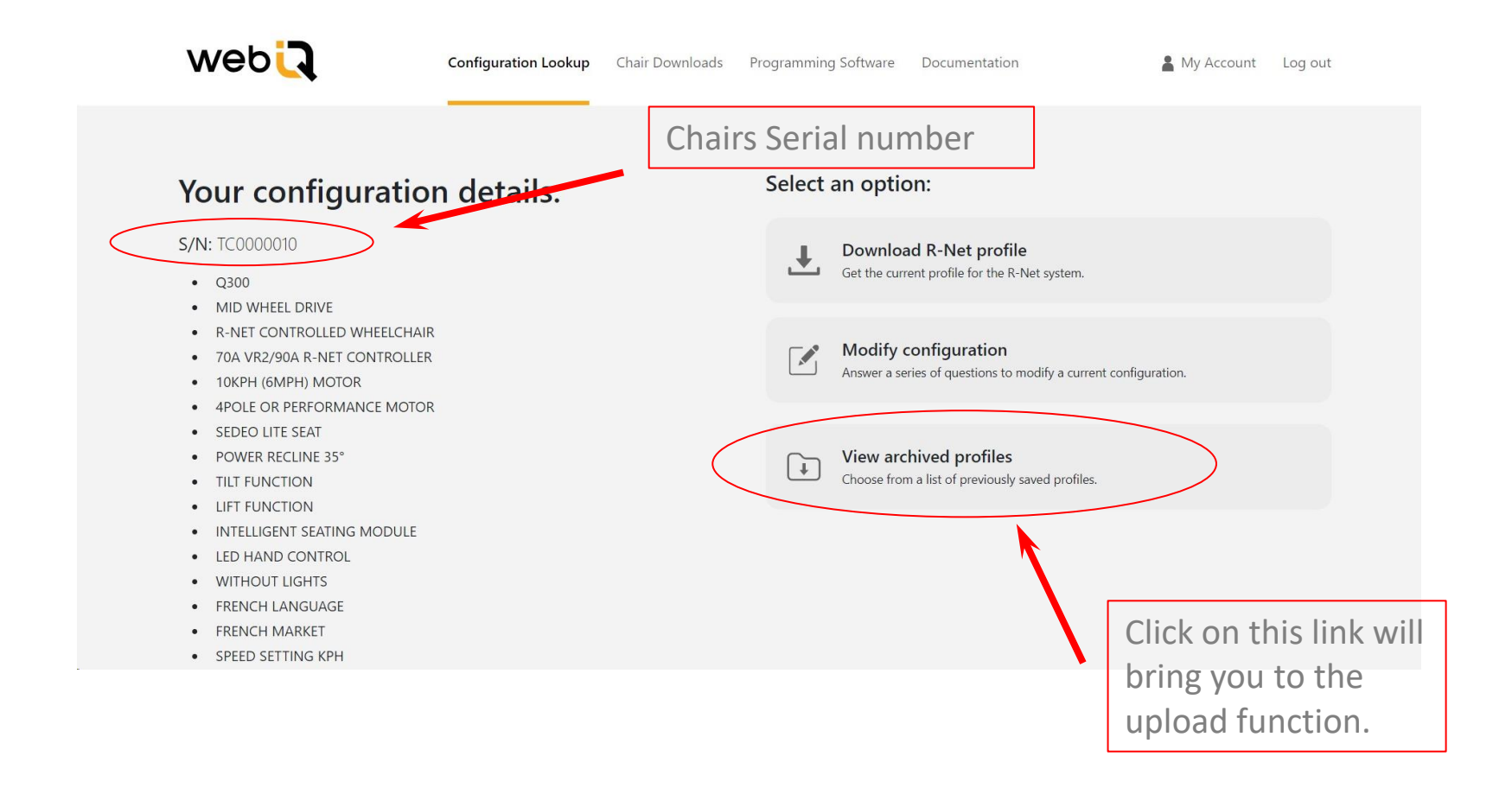

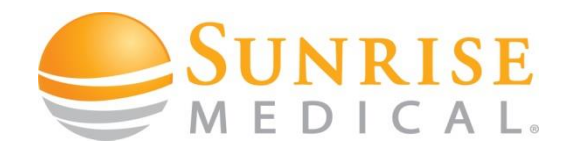

• Web IQ – Upload Parameter files to the Web IQ Database

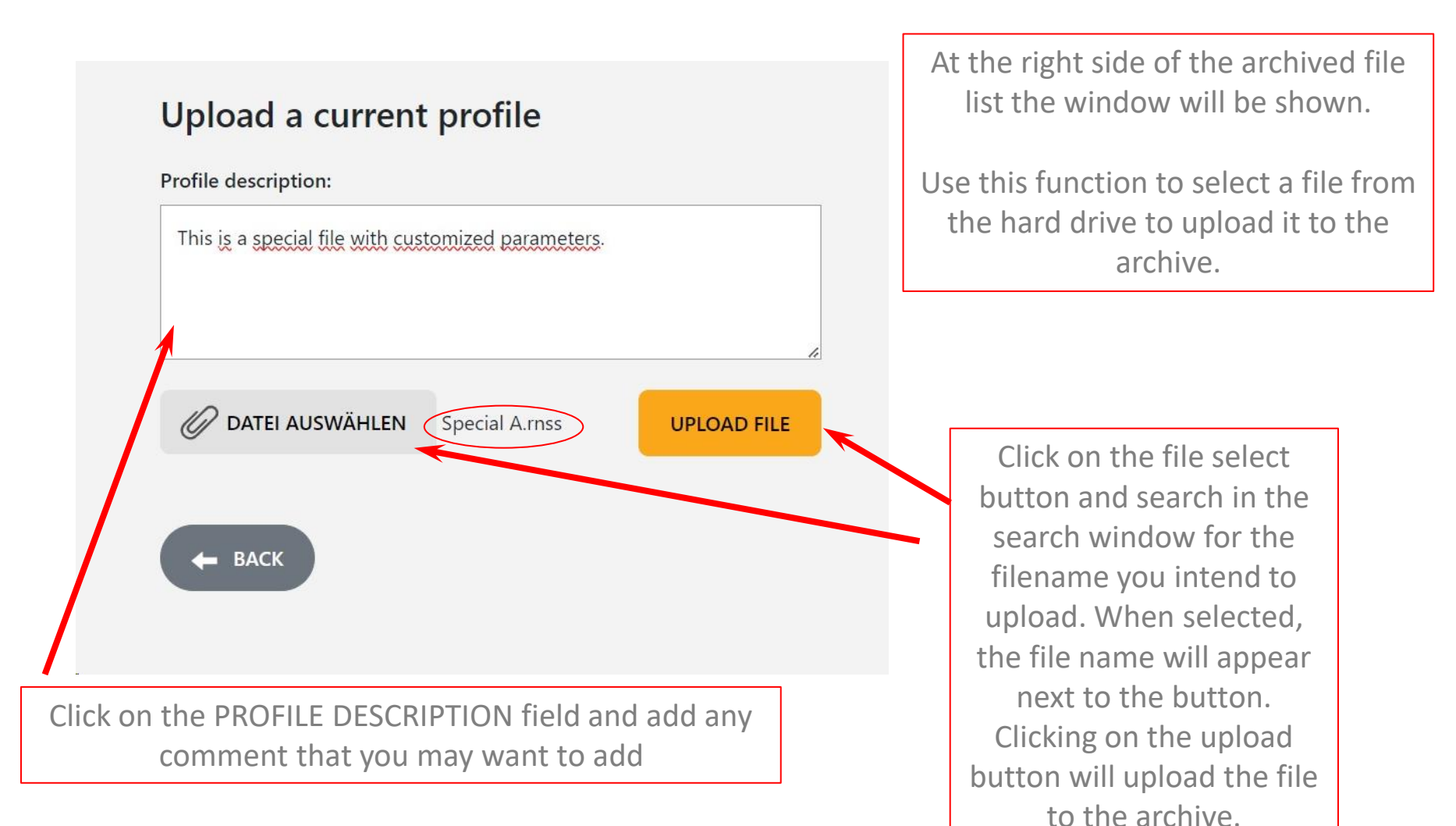

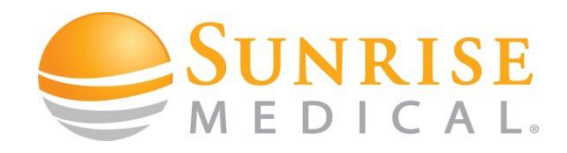

• Web IQ – Upload Parameter files to the Web IQ Database

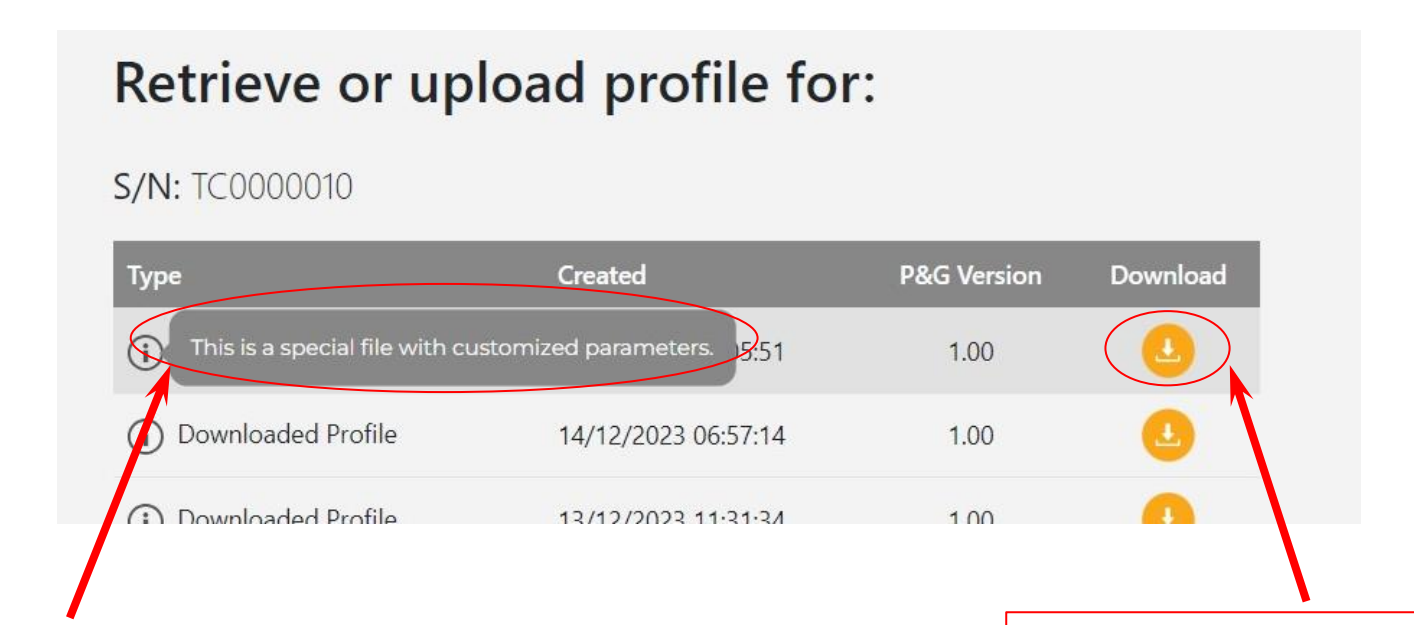

The text you have added into the text field will appear as soon as the mouse pointer is moved over the "i" icon.

This way any important message or parameter information can be saved with the custom parameter file. To download a custom file you have to use the download command next to the related "Uploaded Dealer Profile" line.

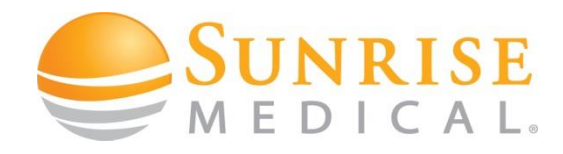

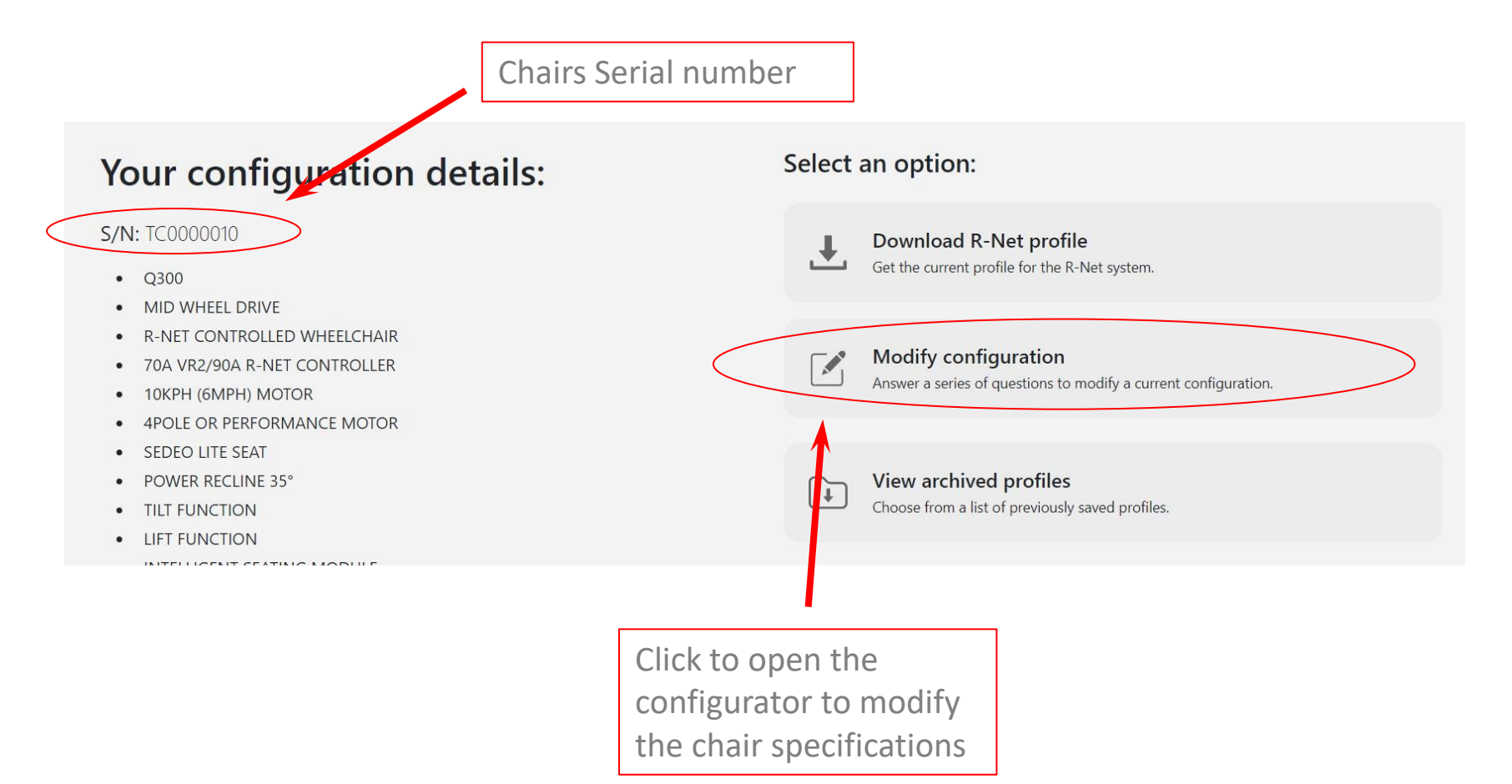

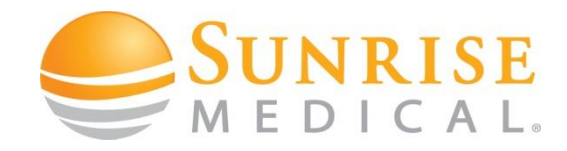

Web IQ – Power Chair Specification change (modification) web Configuration Lookup Chair Downloads Programming Software Documentation & My Account Log out Create New Profile for : Select the relevant features you need according to your S/N: TC0000010 chair specification Answer the following questions to build a power wheelchair profile. Current options are pre-selected. Please select a drive wheel position: Summary O MWD - Mid Wheel Drive Which base system does your chair have? 0 (Q300) RWD - Rear Wheel Drive C START OVER NEXT 🔿 BACK Clicking the camera icon will open a X picture of the option you may want to choose

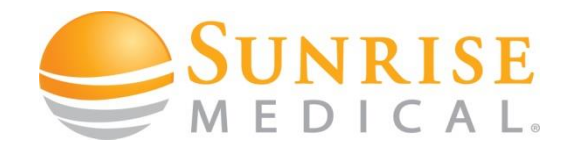

| web                                                                                     | Configuration Lookup                     | Chair Downloads    | Programming Software | Documentation                                               | My Account | Log out |
|-----------------------------------------------------------------------------------------|------------------------------------------|--------------------|----------------------|-------------------------------------------------------------|------------|---------|
| Create New Profile<br>S/N: TC0000010<br>Answer the following questions to build a       | e for :<br>1 power wheelchair profile. C | urrent options are |                      |                                                             |            |         |
| Please select a drive wheel position:    MWD - Mid Wheel Drive   RWD - Rear Wheel Drive | C START OVER                             |                    | Summ<br>Which<br>(Q  | hary<br>1 base system does your chair have?<br>300)<br>BACK |            |         |
| Answer the question ar<br>soon as you made you                                          | nd press NEX<br>ur selection,            | T as<br>to         |                      |                                                             |            |         |

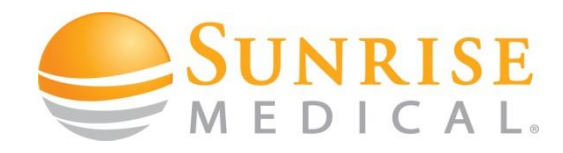

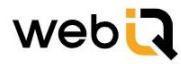

Configuration Lookup C

Chair Downloads Programming Software

gramming Software Documentation

Account Log out

#### **Create New Profile for :**

#### S/N: TC0000010

Answer the following questions to build a power wheelchair profile. Current options are pre-selected.

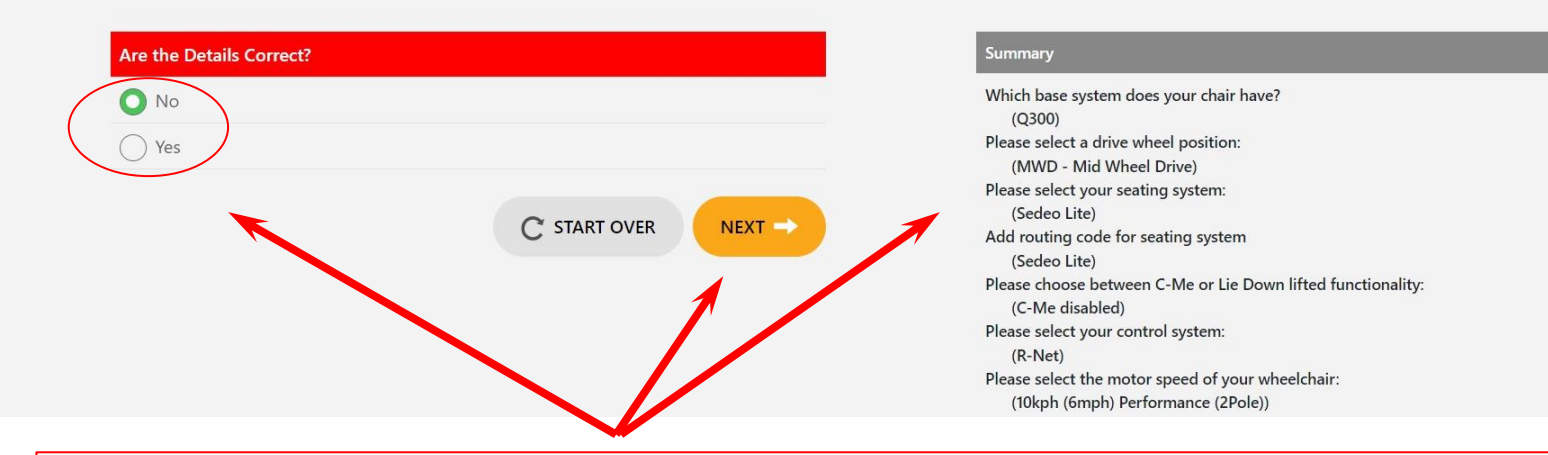

Final question is highlighted in RED to check all settings in the summary on the right side. Confirm by selecting the YES check box and click the NEXT button to update the profile with the new specification

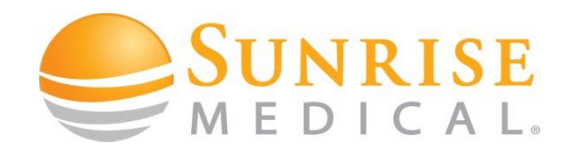

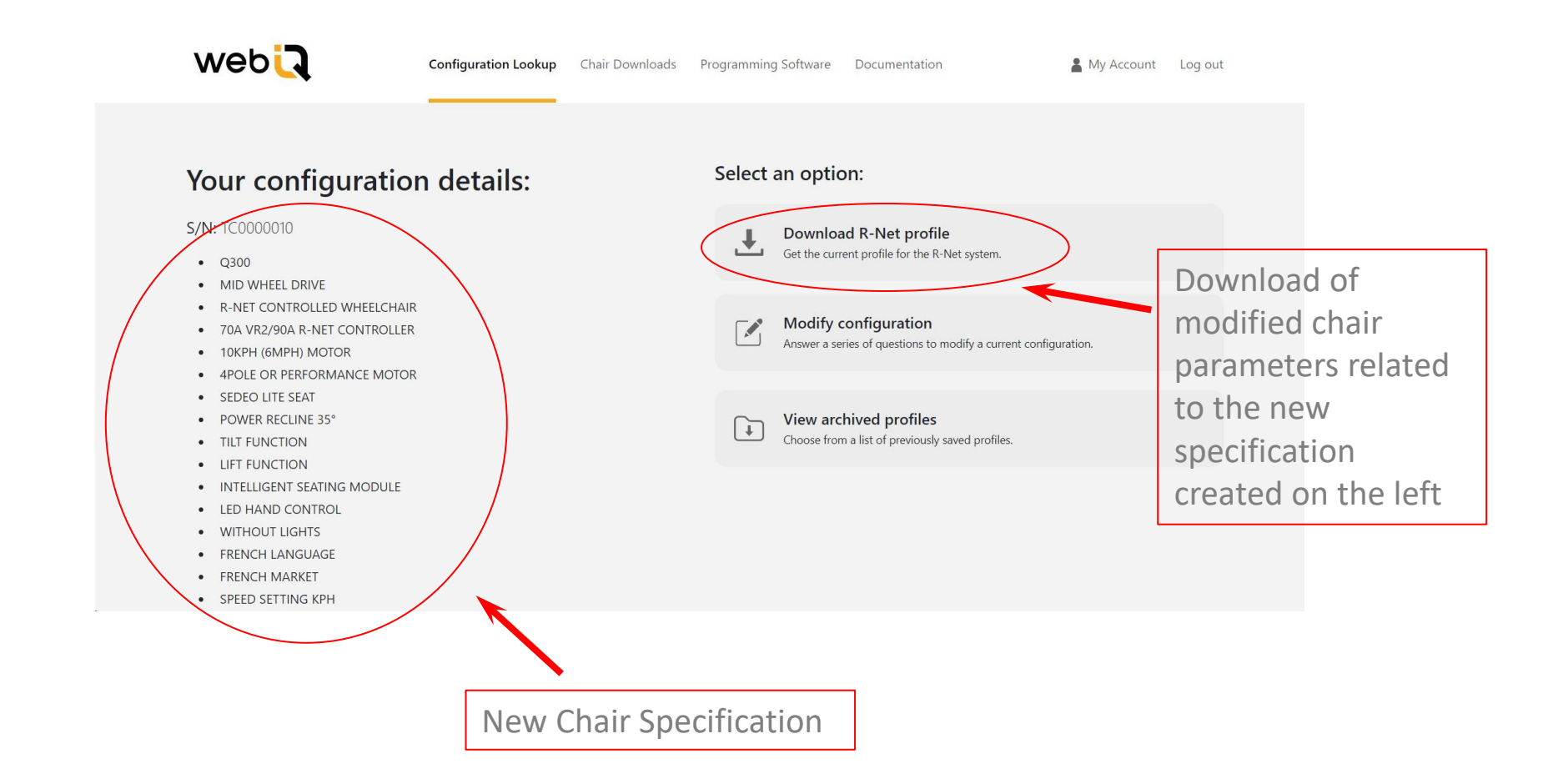

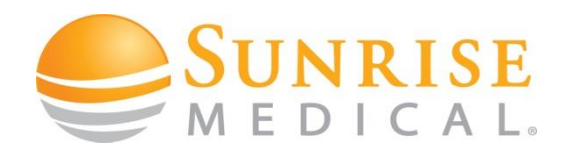

• Web IQ – Write a parameter file to a controller

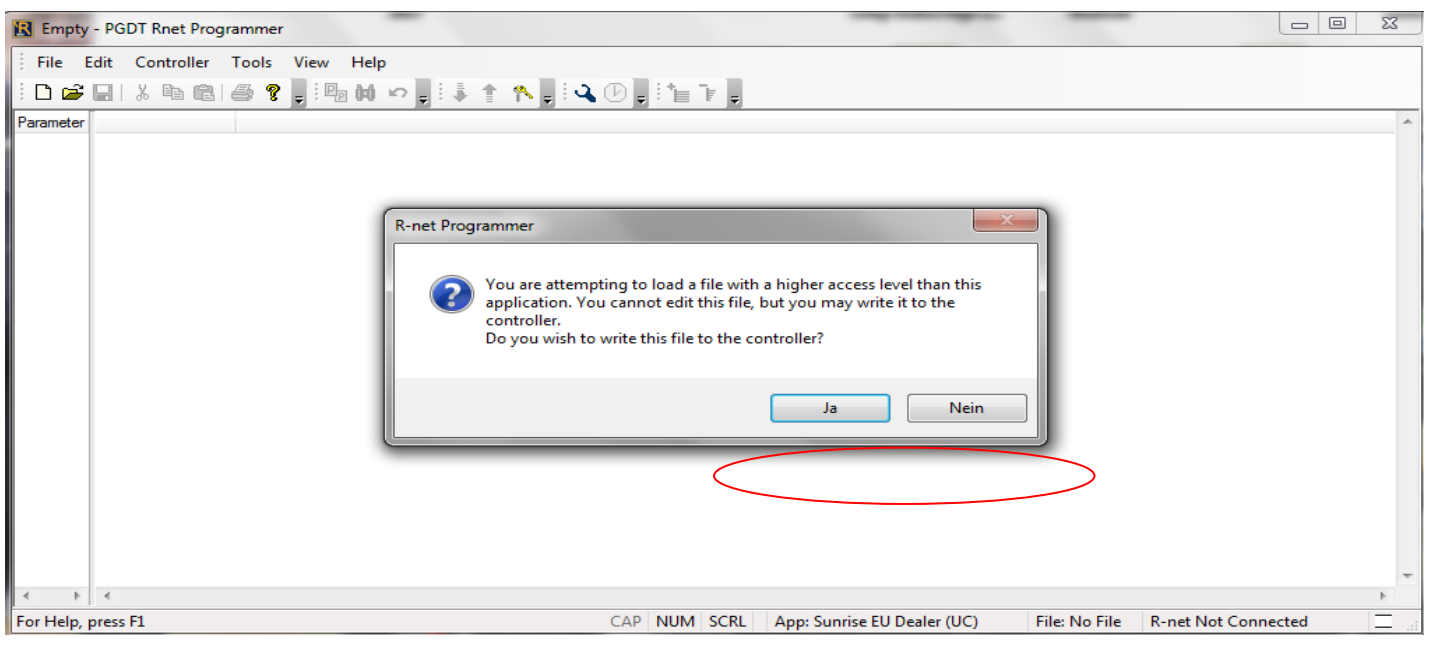

- It is only allowed to write a file to the wheelchair which is intended for this chair. A file downloaded from Web IQ will contain the serial number in its filename. Make sure that this matches the physical chair you are about to program. Before programming make sure that you read the current file from the wheelchair and store this as a backup.
- If you intend to open a file with a PC programmer of a lower access level than it was created with, you will get a message like in the window above. You can not open and read the file, but you can always write the parameter into the chair with a click onto the YES button. Example above shows a downloaded file for R-Net.

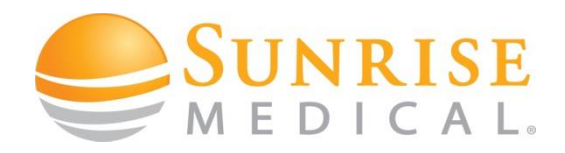

- Wheelchair Setup Functional Inspection
- Once the wheelchair parameter set has been updated, the responsible dealer needs to make sure that the wheelchair performs in a safe way and as intended.
- Always do a functional test of the wheelchair, keeping in mind all installed modules, e.g.
  - Driving functionality
  - Seating functionality
  - (Special) control input devices
  - Accessories

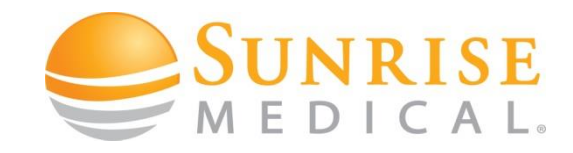

• Web IQ – Download Functionality

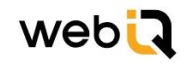

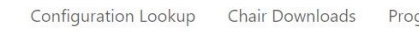

Programming Software Documentation

The newest PC programming software is always available for download as well as a variety of dongle drivers to connect the PC with the programming dongle.

The example on the right shows chair specific parameter files.

### Software Downloads

| Applications and Executable files                                                                                                    | Download |
|----------------------------------------------------------------------------------------------------|----------|
| Dynamics Wizard6.0.2.0_Installer.exe                                                                                                    | •        |
| moVis_configurator.exe                                                                                                    | •        |
|                                                                                                    |          |
| Manuals / Product Documents                                                                                                    | Download |
| Installing R-Net Dongle Drivers Windows 11.pdf                                                                                                    | ٩        |
|                                                                                                    |          |
| Compressed downloads of all files                                                                                                    | Download |
| Compressed downloads of all files<br>R-Net Dongle Drivers - Certified inc Windows 7.zip                                                                                                    | Download |
| Compressed downloads of all files<br>R-Net Dongle Drivers - Certified inc Windows 7.zip<br>R-Net Dongle Drivers Windows 11.zip                                                                                                    | Download |
| Compressed downloads of all files<br>R-Net Dongle Drivers - Certified inc Windows 7.zip<br>R-Net Dongle Drivers Windows 11.zip<br>R-Net_Setup_Dealer_Sunrise_EU_6_4_0.zip                                                                                 | Download |
| Compressed downloads of all files<br>R-Net Dongle Drivers - Certified inc Windows 7.zip<br>R-Net Dongle Drivers Windows 11.zip<br>R-Net_Setup_Dealer_Sunrise_EU_6_4_0.zip<br>R-Net_Setup_OEM_Sunrise_EU_6_4_0.zip                                         | Download |
| Compressed downloads of all files<br>R-Net Dongle Drivers - Certified inc Windows 7.zip<br>R-Net Dongle Drivers Windows 11.zip<br>R-Net_Setup_Dealer_Sunrise_EU_6_4_0.zip<br>R-Net_Setup_OEM_Sunrise_EU_6_4_0.zip<br>Setup Mobility Dealer Std 16 2 0.zip | Download |

The top menu bar contains also downloads for chair specific parameters, programming software and documentation.

### **Chair Downloads**

| Generic Wheelchair Programs for R-Net Programmer                   | Download |
|--------------------------------------------------------------------|----------|
| Q700-UP M Castor Lock Version 3 Subset.R-net                       | 0        |
| Q700-UP_ERGO_Recline_Channel_Map_Subset.R-net                      | 4        |
|                                                                    | _        |
| Generic Scooter and Wheelchair Programs for Mobility<br>Programmer | Download |
| Q50 R Carbon.prg                                                   | 4        |
|                                                                    |          |
| Compressed downloads of all files                                  | Download |
| Legacy Product Files.zip                                           | 0        |
| Legacy Sterling Scooters Update 2019.zip                           | 0        |